## Notificación Electrónica en el Fuero Laboral

## Instructivo Consulta de Abogados

Fecha: Mayo 2019 – Versión Iurix Online: 15.1.2

## Introducción

El presente documento describe el modo en que cada letrado matriculado puede acceder a las notificaciones electrónicas recibidas en su domicilio procesal electrónico constituido.

## Ingreso al sistema

Se ingresa al sistema lurix OnLine para consultar las notificaciones electrónicas, desde el sitio Web del Poder Judicial de Salta, desde el que además se puede descargar el Formulario de Constitución de Domicilio Procesal electrónico, el presente instructivo y la Acordada 12469/17. También es factible ingresar directamente a consultar las notificacones electrónicas desde el link disponible en el sitio Web del Colegio de Abogados y Procuradores de Salta.

Desde el Sitio Web del Poder Judicial de Salta, (<u>www.justiciasalta.gov.ar</u>), en el **Portal de Servicios para Abogados (**referenciado en la imagen siguiente con el número [1]), seleccionar la opción **Fuero Laboral (**[2]), para acceder a los distintos servicios On-line disponibles para este Fuero.

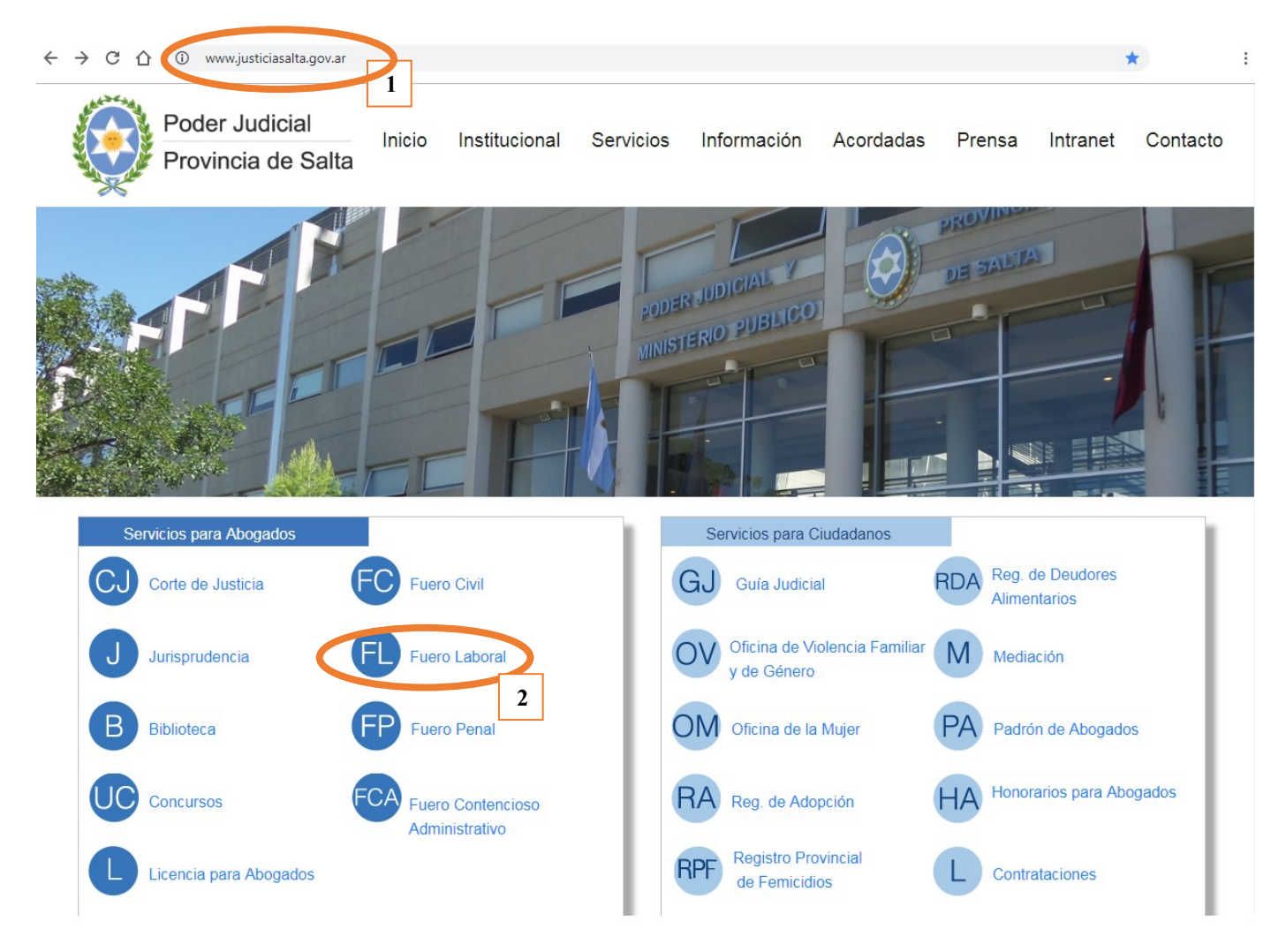

Imagen 1

Desde el Portal de Servicios para Abogados, Fuero Laboral, también se puede descargar la documentación relativa a la implementación de Notificación electrónica mencionada anteriormente, bajo el título "Documentos para descargar", "Notificación Electrónica Obligatoria (Acordada N°12.469)".

| ← → C ☆ | (i) www.justiciasalta.gov.ar/portalabogados-laboral.php |                                       |                                                  | € ☆                         |
|---------|---------------------------------------------------------|---------------------------------------|--------------------------------------------------|-----------------------------|
| Ser     | vicios para Abogados                                    | - Fuero                               | Laboral                                          |                             |
| Consu   | llta de<br>ientes                                       | Presentación<br>de escritos<br>online |                                                  | Notificación<br>Electrónica |
| List    | tas<br>rias                                             | Saldos de<br>Cuentas<br>Judiciales    |                                                  |                             |
| Mesa    | a Distribuidora de Expedier                             | ntes                                  |                                                  |                             |
| F       | ormulario de Presentación de Poderes                    | A                                     | Formulario para Demandas en Mes<br>Distribuidora | sa                          |
| Notifi  | cación Electrónica Obligate                             | oria (Acoro                           | lada Nº 12469)                                   |                             |
| C S     | Constitución domicilio procesal electrónico             |                                       | Acordada Nº 12469                                |                             |
| J Ir    | nstructivo Abogados                                     |                                       |                                                  |                             |

Imagen 2

Se ingresa desde Notificación Electrónica (Imagen 2), al sistema lurix On Line (Imagen 3) y se accede con el usuario del abogado, que son: su número de matrícula(1) y la contraseña(2). Si el abogado no cuenta con el usuario y contraseña correspondientes, debe solicitar su alta al Colegio de Abogados y Procuradores de Salta.

| 🖉 lurix On Li                  | ine - Wind      | ows Inte    | rnet Explore      | Г                |              |            |            |           |         |            |                       |         |        |                  |             |                         | . 7 🗙      |
|--------------------------------|-----------------|-------------|-------------------|------------------|--------------|------------|------------|-----------|---------|------------|-----------------------|---------|--------|------------------|-------------|-------------------------|------------|
|                                | 🗮 http://co     | onsultalabo | ral.justiciasalta | gov.ar:8080/iol/ |              |            |            |           |         |            | • 4                   | ×       | P Liv  | e Search         |             |                         | <b>P</b> • |
| <u>A</u> rchivo <u>E</u> dicio | ón ⊻er <u>E</u> | avoritos    | Herramientas      | Ayuda            |              |            |            |           |         |            |                       |         |        |                  |             |                         |            |
| 🔶 Favoritos                    | 🔀 Iurix O       | n Line      |                   |                  |              |            |            |           |         | - <b>(</b> | 5                     | × 🖃     | -      | <u>P</u> ágina → | Seguridad 🕶 | Herramien <u>t</u> as · | • 🕢 • "    |
|                                |                 |             |                   |                  |              |            |            |           |         |            |                       |         |        |                  |             |                         | ^          |
|                                |                 |             |                   |                  |              |            |            |           |         |            |                       |         |        |                  |             |                         |            |
|                                |                 |             |                   |                  |              |            |            |           |         |            |                       |         |        |                  |             |                         |            |
|                                |                 | LINE        |                   |                  |              |            |            |           |         |            |                       |         |        |                  |             |                         |            |
|                                |                 |             |                   | Let a sal        | $\mathbf{P}$ | DOD        |            |           |         | -          |                       |         |        | -1               |             |                         |            |
|                                |                 |             | -                 |                  |              | POD        | EK JU      | DICIA     |         | E SAI      | LIA                   |         |        | 11               |             |                         |            |
|                                | -               | <           |                   | 80.              |              | Sicto      | retaric    | dae       | Intol   | tas        | ica,                  |         | 1      | /                |             |                         |            |
|                                |                 | >           |                   |                  |              | de F       | Evned      | ionto     | c       | ius .      |                       |         | 11     |                  |             |                         |            |
|                                | 6               |             |                   |                  |              | ue L       |            | lenie     | 3.      | -          |                       | 1       |        |                  |             |                         |            |
|                                |                 |             | -                 |                  |              |            |            | 1         | -       |            | 1                     |         |        |                  |             |                         |            |
|                                |                 |             |                   |                  |              |            | _/         | 1-        |         |            | $\boldsymbol{\times}$ |         |        |                  |             |                         |            |
|                                |                 |             |                   | Si es Ud. usuari | o regis      | istrado de | el sistema | , por fav | or ingr | ese su     | nomb                  | re v cl | ave    |                  |             |                         |            |
|                                |                 |             | Sec.              | para efectuar la | consu        | ulta.      |            |           |         |            |                       |         |        | ন্ট              | 入.          |                         |            |
|                                |                 |             | (                 | Usuario 2118     |              | Cor        | ntraseña   | •••       |         |            | <b>》</b>              | ENTI    | RAR    |                  |             |                         |            |
|                                |                 |             | Contra a          |                  |              |            |            |           | , ar da | tos        |                       |         |        | luri             | ×           |                         |            |
|                                |                 |             |                   |                  | 1            |            |            |           | 2       |            |                       |         |        | 3                |             |                         |            |
|                                |                 |             |                   |                  |              | _          |            |           |         |            |                       |         |        |                  |             |                         |            |
|                                |                 |             |                   |                  |              |            |            |           |         |            |                       |         |        |                  |             |                         |            |
|                                |                 |             |                   |                  |              |            |            |           |         |            |                       |         |        |                  |             |                         |            |
|                                |                 |             |                   |                  |              |            |            |           |         | _          |                       |         | •      |                  |             |                         | $\sim$     |
|                                | _               |             |                   |                  |              |            |            |           |         |            |                       |         | 😸 Inte | rnet             |             | 🖓 🔹 🍭 10                | 0% •       |

Una vez en el sistema de consultas, hacer clic en **Notificaciones Electrónicas**(1). El sistema muestra automáticamente las notificaciones electrónicas de los últimos 30 días.

| 🖉 lurix On Line  | e - Lista de Notificad                                       | iones - Windows Internet                                                                                           | Explorer                                                                                     |                                                                          |                             |                                        |                             | K |  |
|------------------|--------------------------------------------------------------|----------------------------------------------------------------------------------------------------|----------------------------------------------------------------------------------------------|--------------------------------------------------------------------------|-----------------------------|----------------------------------------|-----------------------------|---|--|
| <del>()</del> () | http://consultalaboral.j                                     | usticiasalta.gov.ar:8080/iol6/Que                                                                                  | ryNotificElectronica                                                                         |                                                                          | 🖌 🛃 🗙 🖒 L                   | ive Search                             | • 9                         | • |  |
| Archivo Edición  | <u>V</u> er <u>F</u> avoritos <u>H</u> e                     | ramientas A <u>v</u> uda                                                                                           |                                                                                              |                                                                          |                             |                                        |                             |   |  |
| 🚖 Favoritos      | ≷ Iurix On Line - Lista d                                    | e Notificaciones                                                                                                   |                                                                                              |                                                                          | 👌 • 🗟 - 🖃 🖶                 | ▼ <u>P</u> ágina ▼ <u>S</u> eguridad ▼ | Herramien <u>t</u> as 🛛 🕢 🕇 | » |  |
|                  |                                                              |                                                                                                    |                                                                                              |                                                                          |                             |                                        | •                           | ^ |  |
|                  | ON Å                                                         | •<br>• • •                                                                                                    |                                                                                              |                                                                          |                             | ATRICIA                                |                             |   |  |
|                  | LINE                                                         | Lurix Sistem                                                                                                    | a de consulta                                                                                | de expedientes                                                           | M                           | latricula: 2118<br>Cerrar Sesión       |                             |   |  |
|                  | Lista diaria Notificaciones Descargar Consulta de expediente |                                                                                                    |                                                                                              |                                                                          |                             |                                        |                             |   |  |
|                  | Notificaciones El                                            | ectrónicas                                                                                                    |                                                                                              |                                                                          | » Este sist                 | ema opera en estapa de prueba          |                             |   |  |
|                  | Fe                                                           | na Desde: 22 💙 Noviem                                                                                              | bre 💙 2011                                                                                   | Fecha Hasta:                                                             | 22 V Noviembre V 2          | 011                                    |                             |   |  |
|                  |                                                              | Localidadu 1. Capital 💘                                                                                            |                                                                                              |                                                                          |                             |                                        |                             |   |  |
|                  |                                                              |                                                                                                    |                                                                                              |                                                                          |                             |                                        |                             |   |  |
|                  |                                                              | Secretaría: todas                                                                                                  |                                                                                              |                                                                          | ~                           |                                        |                             |   |  |
|                  | Buscar Lima                                                  | iar                                                                                                    |                                                                                              |                                                                          |                             |                                        |                             |   |  |
|                  |                                                              | Notificaciones Electrónica                                                                                         | s desde el día: 22                                                                           | 2 de Noviembre de 20                                                     | )11 hasta el día: de de 201 | .1                                     |                             |   |  |
|                  | Expedientes Enco                                             | ntrados 4                                                                                                    |                                                                                              |                                                                          |                             |                                        |                             |   |  |
|                  | Expediente                                                   | Caratula                                                                                                    | Organismo -<br>Secretaría                                                                    | Extracto                                                                 | Fecha y Hora Recep.         | Fecha y Hora 1ra<br>Apert.             |                             |   |  |
|                  | EXP - 26267 - 10                                             | VILTE, ORESTES<br>HUMBERTO; C/ ;<br>COMPAÑIA DE AGUA<br>SALTEÑA Y SANEAMIENTO<br>S.A. Y/O Y OTROS S/<br>ORDINARIOS | CAMARA DE<br>APELACIONES<br>DEL TRABAJI<br>SALA II -<br>SECRETARIA Nº<br>1 - LABORAL Nº<br>1 | CEDULA PARA<br>NOTIFICACION<br>ELECTRONICA -<br>VILTE, ORESTES<br>HUMBER | 2/11/2011 - 11:48 hs.<br>2  |                                        |                             |   |  |
|                  | EXP - 26923 - 11                                             | GUTIERREZ, ARNALDO<br>FEDERICO C/ NORTE<br>VISION S.R.L. S/<br>ORDINARIOS                                          | JUZGADO 1ra<br>INSTANCIA DEL<br>TRABAJO Nº 1 -<br>SECRETARIA Nº<br>1 - LABORAL N º<br>1      | CEDULA - LOPEZ,<br>CARLOS ALBERTO<br>(LUCHENTE,<br>CLAUDIA<br>PATRICIA)  | 22/11/2011 - 11:48 hs.      |                                        |                             |   |  |
|                  |                                                              | GUTIERREZ, ARNALDO<br>FEDERICO C/ NORTE                                                                            | JUZGADO 1ra<br>INSTANCIA DEL<br>TRABAJO Nº 1 -                                               | CEDULA - LOPEZ,<br>CARLOS ALBERTO                                        |                             |                                        |                             | ~ |  |
|                  |                                                              |                                                                                                    |                                                                                              |                                                                          | 😜 Int                       | ernet                                  | 🐴 🔹 🔍 100% 🔹 j              |   |  |

IMPORTANTE: La columna de Fecha y Hora Recep. Indica la fecha y hora de recepción de la notificación en el domicilio electrónico constituido del abogado.

Realizando un clic sobre el **Extracto**(2) de la notificación se tiene acceso a los detalles de la misma:

| Iurix On Line - Detalle de la Notificación - Windows Internet Explorer                                                                                                    |              |
|----------------------------------------------------------------------------------------------------|--------------|
| 🔊 🗣 🔣 http://consultalaboral.justiciasalta.gov.ar:8080/iol6/NotificacionDetails?o=MDEL&t=EXP&n=26267&a=10&c=EC 💌 🐓 🗶 👂 Live Search                                                                                                    | <b>ب</b>   ۹ |
| rchivo Edición Ver Eavoritos Herramientas Ayuda                                                                                                    |              |
| r Favoritos 📓 Turix On Line - Detalle de la Notificación 🎒 🔹 🗟 👘 🐑 🖻 👘 🐑 Página 👻 Seguridad 👻 Herramientas 🗸 🚱                                                                                                    | • »          |
| UDIA PATRICIA     UDIA PATRICIA     HENTE     Matricula: 2118     Cerrar Sesión     Detalle de la<br>Notificación   Imprimir<br>Notificación   Notificación                                                                           |              |
| Detalle de la Notificación Datos del Certificado Digital                                                                                                    |              |
| Organismo : MESA DISTRIBUIDORA DE EXPEDIENTES LABORALES   Número : EXP 26267/10   Carátula: VILTE, ORESTES HUMBERTO; C/ ; COMPAÑIA DE AGUA SALTEÑA Y SANEAMIENTO S.A. Y/O Y OTROS S/<br>ORDINARIOS   Fecha ingreso: 23/3/2011         |              |
| Nro de Notificación: 259085 Firmada Por : MESA DE AYUDA   Fecha y Hora de recepción de la notificación: 22/11/2011 - 11:48 hs.   Fecha y Hora de 1ra Apertura: Extracto: CEDULA PARA NOTIFICACION ELECTRONICA - VILTE, ORESTES HUMBER |              |
| Texto de la Actuación: Firma Digital Verificada. Contenido no modificado. 3                                                                                                    |              |
| CAMARA DE APELACIONES DEL TRABAJO SALA II<br>Av. Bolivia Nº 4671 - Tercer Piso - 1 er Patio "A" - Salta                                                                                                    |              |
| *.EXP. 26267. 10.*                                                                                                    | ~            |

A partir de esta pantalla puede visualizarse e imprimir el texto de la notificación, como así también ver si la misma tiene Adjuntos y quién es el firmante de la misma.

Para ver el texto de la notificación, se hace un clic sobre el botoncito señalado en el paso 3 de la captura de pantalla arriba señalada, y se abre a continuación la notificación en formato PDF.

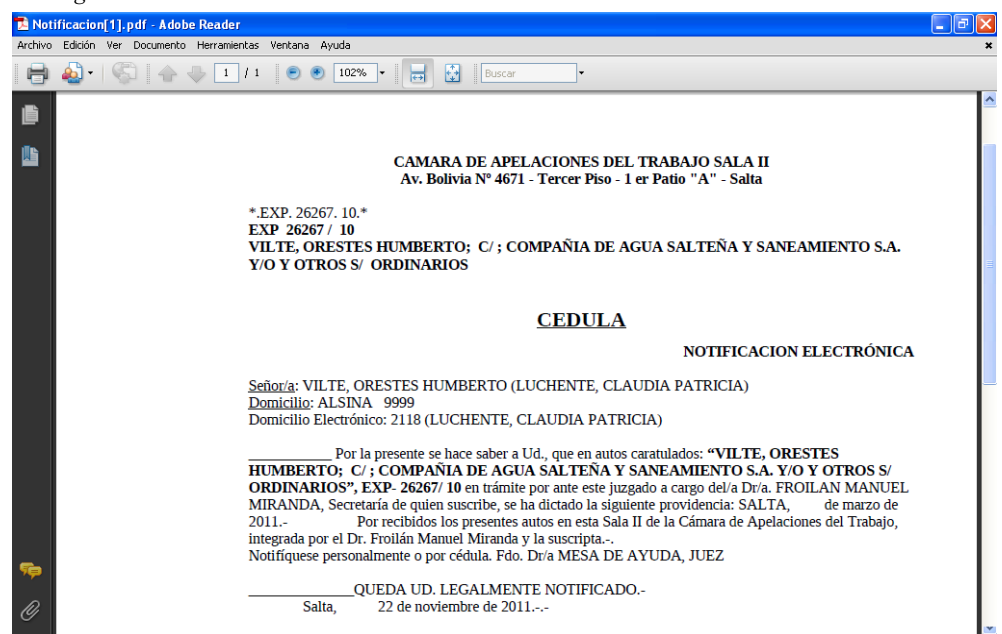

Haciendo clic en Archivos Adjuntos(1) puede desplegarse el listado de adjuntos como así también realizar la apertura de los mismos para su lectura(2): 

| G                                    | 🔊 🔻 🔣 http://consultalaboral.just           | iciasalta.gov.ar:8080/iol6/Notificaci                           | onDetails?o=MDEL&t=EXP&n=26267&                                            | a=10&c=EC 💌 🍫         | × Dive Search                                               |                      |
|--------------------------------------|---------------------------------------------|-----------------------------------------------------------------|----------------------------------------------------------------------------|-----------------------|-------------------------------------------------------------|----------------------|
| Archive                              | o Edición Ver Eavoritos Herrar              | nientas Ayuda                                                   |                                                                            | Å • 🛯 ·               | 📑 📥 🔻 Página 🛪 Seguridad 🛪 H                                | terramientas • 🔍 •   |
|                                      |                                             |                                                                 |                                                                            |                       | C iga Cagina - Segunada - II                                |                      |
|                                      |                                             |                                                                 |                                                                            |                       | Usuario: CLAUDIA PATRICIA                                   |                      |
|                                      | LINE                                        | <b>lurix</b> Sistema d                                          | le consulta de expediente:                                                 | s                     | 18                                                          |                      |
|                                      | Detalle de la<br>Notificación               | Imprimir<br>Notificación                                        |                                                                            | Volver                | Nueva consulta Notificaciones<br>de expediente Electronicas |                      |
|                                      | Detalle de la Notificació                   | in.                                                             |                                                                            |                       |                                                             |                      |
|                                      | Detaile de la Notificació                   |                                                                 |                                                                            | Archivos Adjun        | ttos D <sup>2</sup> os del Certificado Digital              | 1                    |
|                                      | Organismo :<br>Número :                     | MESA DISTRIBUIDORA DE<br>EXP 26267/10                           | EXPEDIENTES LABORALES<br>Estado: EN TRAMITI                                | E _                   |                                                             |                      |
| <u> A</u> luri                       | v On Line - Detalle de la Netific           | ación - Windows Internet Fy                                     | rolotor                                                                    |                       |                                                             |                      |
|                                      |                                             | iciasalta.gov.ar:8080/iol6/Adjuntost                            | xptoren<br>Details?o=MDEL&t=EXP&n=26267&a=                                 | 10&c=ECEE 🗸 🍫         | X P Live Search                                             |                      |
| Archivo                              | Edición Ver Eavoritos Herran                | nientas A <u>v</u> uda                                          |                                                                            |                       |                                                             |                      |
| 🚖 Fav                                | oritos 🛛 📈 Iurix On Line - Detalle de       | la Notificación                                                 |                                                                            | 🏠 • 🔊 ·               | 🖃 🖶 🝷 Página 👻 Seguridad 👻 H                                | ierramientas 🕶 🔞 🗸 🎽 |
|                                      |                                             |                                                                 |                                                                            |                       |                                                             |                      |
|                                      |                                             | Jurix Sistema d                                                 | e consulta de expedientes                                                  | 5                     | Usuario: CLAUDIA PATRICIA<br>LUCHENTE<br>Matricula: 2118    |                      |
|                                      | Detalle de la<br>Notificación               | Imprimir<br>Notificación                                        |                                                                            | Volver                | de expediente Electronicas                                  |                      |
|                                      | Detalle de la Notific                       | ación                                                           |                                                                            |                       | » Este sistema opera en estapa de prueba                    |                      |
|                                      | Organismo :<br>Número :                     | MESA DISTRIBUIDORA DE<br>EXP 26267/10<br>VILTE, ORESTES HUMBERT | EXPEDIENTES LABORALES<br>Estado: EN TRAMITE<br>O: C/ : COMPAÑIA DE AGUA SA | E<br>LTEÑA Y SANEAMIE | NTO S.A. Y/O Y OTROS S/                                     |                      |
|                                      | Carátula:<br>Fecha ingreso:                 | ORDINARIOS<br>23/3/2011                                         | o, c, , com and be abox ba                                                 |                       |                                                             |                      |
|                                      | Nro de Notificación:<br>Fecha de Actuación: | 259085<br>22/11/2011                                            | Firmada Por : MESA DE                                                      | AYUDA                 |                                                             |                      |
|                                      | Fecha y Hora de rec                         | epción de la notificación:                                      | 22/11/2011 -<br>11:48 hs.                                                  |                       |                                                             |                      |
|                                      | Fecha y Hora de 1ra<br>Extracto:            | Apertura:<br>CEDULA PARA NOTIFICAC                              | 10:0 hs.<br>ION ELECTRONICA - VILTE, OR                                    | ESTES HUMBER          |                                                             |                      |
|                                      |                                             |                                                                 |                                                                            |                       |                                                             |                      |
|                                      | Documentos adjunto                          | Descripción                                                     |                                                                            | Nom                   | ore del archivo                                             |                      |
|                                      | Actuacion                                   | INCLUSION DE TE<br>ADJUNTO - EJEMP                              | EXTO DE OTRA ACTUACION CON                                                 | MO <u>C:\WI</u>       | NDOWS\TEMP\D8033301.rtf.rtf                                 |                      |
|                                      |                                             |                                                                 |                                                                            |                       | 2                                                           |                      |
| CWINDOWS_TEMP_                       | D8033301.rtf[1].rtf - Microso               | ft Word                                                         |                                                                            |                       |                                                             |                      |
| Archivo Edición Ver I                | nsertar Eormato Herramientas                | Tabla Ventana ? B                                               | Escriba una pregunta 🔹 🗙                                                   |                       |                                                             |                      |
|                                      | 🛕 🖤 🚉 🗈 🛍 🔊 - 18                            | Encabezado 🔹                                                    | Español (Espar 👻 🧯                                                         |                       |                                                             |                      |
| LA. 1 . 1 . L. 2. 1 . 3 . 1          | • 4 • 1 • 5 • 1 • 6 • 1 • 7 • 1 • 8 • 1     | · 9 · I · 10 · I · 11 · I · 12 · I · 13                         | ····14···15· 🛐 16···13                                                     |                       |                                                             |                      |
| <b>T</b> 17/                         | ADO 1 DISTANCIA                             |                                                                 |                                                                            |                       |                                                             |                      |
| JUZC                                 | JADO Ira INSTANCIA J                        | DEL IRABAJO Nº 3                                                | а. <b>н</b>                                                                |                       |                                                             |                      |
| AV. Bolivi                           | a y Houssay - Segundo I                     | /1so - 3 er Patio "D" - 3                                       | Saita                                                                      |                       |                                                             |                      |
|                                      |                                             |                                                                 |                                                                            |                       |                                                             |                      |
| EXP 26267 / 10                       |                                             |                                                                 |                                                                            |                       |                                                             |                      |
| VILTE, ORESTES HUM                   | BERTO; SARAPURA, EZEQUIE                    | L PASCUAL Y OTROS C/ SI                                         | TAR SERVICIOS                                                              |                       |                                                             |                      |
| EMPRESARIOS S.A. Y/<br>S/ ORDINARIOS | O; COMPAÑIA DE AGUA SAL'                    | feña y saneamiento s.a                                          | A. Y/O Y OTROS                                                             |                       |                                                             |                      |
|                                      |                                             |                                                                 |                                                                            |                       |                                                             |                      |
| Salta, 15 d                          | e marzo de 2011                             |                                                                 |                                                                            |                       |                                                             |                      |
| Por recibi                           | da la diligencia que ante                   | cede, agréguese y pro                                           | oveyendo fs.                                                               |                       |                                                             |                      |
| 97/99: Téngase a                     | la DRA. PAMELA VER                          | ÓNICA GUZMÁN po                                                 | or presentada                                                              |                       |                                                             |                      |
| como letrada pati                    | rocinante de los actores,                   | parte, manteniendo                                              | el domicilio                                                               |                       |                                                             |                      |
| procesal constituio                  | lo. Téngase por contesta                    | do en término el trasla                                         | do conferido                                                               |                       |                                                             |                      |
| a fs. 96 y eléven                    | se estos autos a la Cáma                    | ra de Apelaciones del T                                         | Frabajo, Sala 🍡                                                            |                       |                                                             |                      |
| en turno que corre                   | sponda, sirviendo la pres                   | ente de atenta nota de                                          | elevación                                                                  |                       |                                                             |                      |
| = • • • • • •                        |                                             |                                                                 | *                                                                          |                       |                                                             |                      |
| Pág. 1 Sec. 1                        | 1/1 A 4,5 cm Lín. 1 Col.                    | I GRB MCA EXT SOB                                               | Español (Es                                                                |                       |                                                             |                      |

Finalmente, para observar los datos del firmante de la notificación, se accede de la siguiente manera:

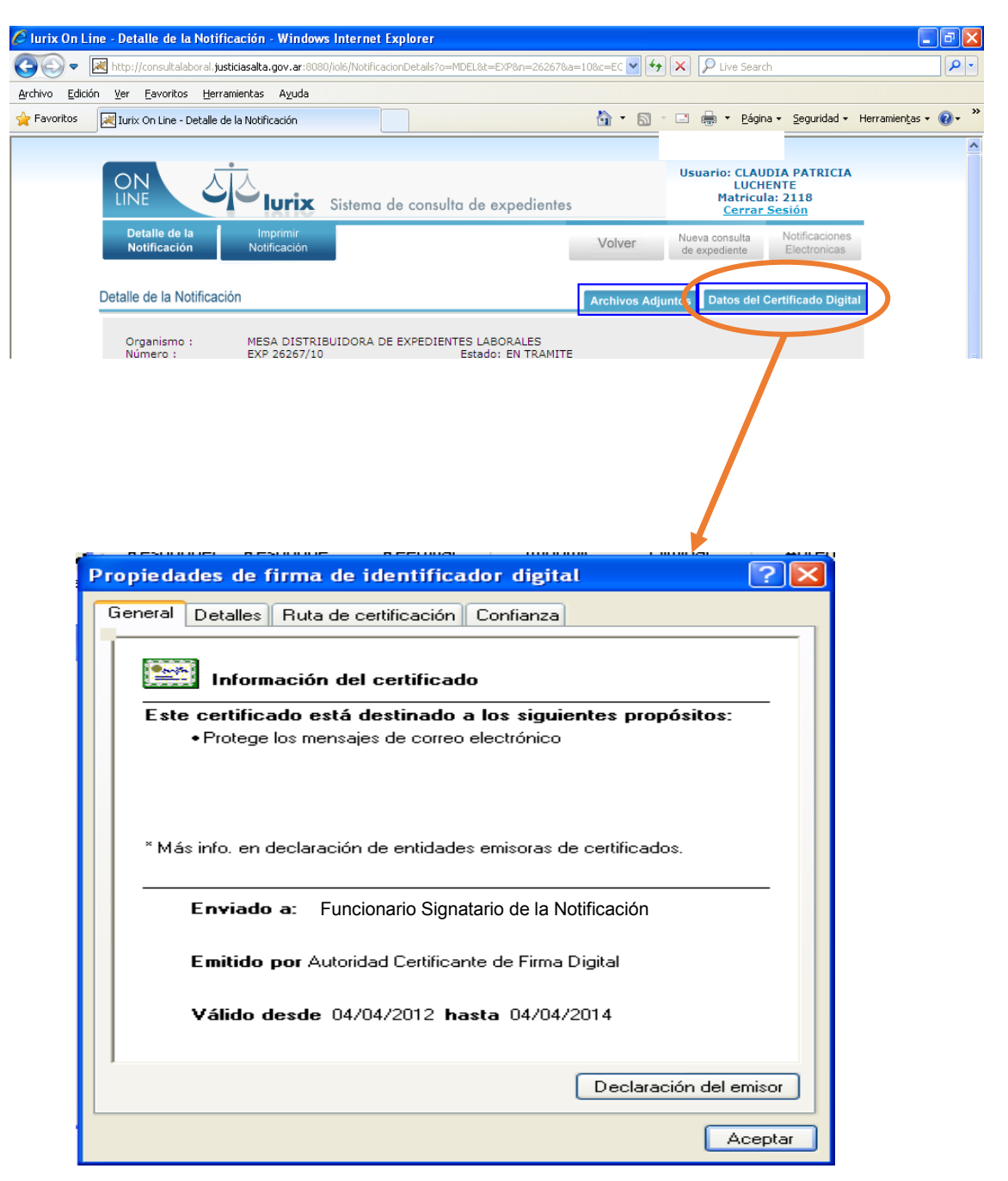